**Community Member Use** 

## Using Community Image Upload

Lifetouch offers a tool called *Community Image Upload,* which allows the school community to share candid photos. Members can contribute their images, and the Adviser will review and approve them for inclusion in the school Yearbook.

## To use Community Image Upload:

1. Click on the link that was received from the school.

Haven't received a link? Reach out to your school Yearbook Adviser.

- 2. Log in with your credentials.
  - a. Lifetouch/Shutterfly account-if you already have an established account. You can either use your Lifetouch or Shutterfly credentials.

- b. If you do not have an account with us enter your email address and click **Continue** to begin creating an account. This will help you set up your account, enabling you to upload pictures.
  - 1. After creating an account, you will begin the process of uploading your photos.
  - 2. You'll receive an email from shutterfly.com welcoming you to your new Lifetouch account.
- Enter the invite code that was provided to you by the school. Click Continue.
  Reminder: if you haven't received a code, please reach out directly to the Yearbook Adviser at your school.
- 4. Confirm the information is valid and click **Continue**.
- 5. Upload your photos directly with one of the choices shown: browse local files, Google photos, Google Drive, or OneDrive.

| DRAG AND DROP YOUR IMAGES TO START UPLOADING                                                                                                    |  |  |  |
|----------------------------------------------------------------------------------------------------|--|--|--|
|                                                                                                    |  |  |  |
| Browse local files                                                                                                    |  |  |  |
| A Browse Google Drive                                                                                                    |  |  |  |
| Max 20MB/file and 100 files/upload<br>Minimum image size is 150 x 150 x<br>Lifetouch currently only accepts JPG, PNG, HEIC and SVG file formats for image uploads |  |  |  |

6. Choose the photo(s) you want to upload. You can select the pre-set tag provided by your school to individual photos or to all of them at once.

For example: homecoming dance, read-a-thon.

| 📎 Tag All Images | Select Tags |
|------------------|-------------|
|                  |             |

- 7. After selecting or typing the tag for your photo click on Begin Upload.
- 8. Do not close out of any tabs/windows when the upload process is in progress. A status update will show when the process has been completed.

| Status:         | 10                  | 0.0%                   |
|-----------------|---------------------|------------------------|
| Upload Complete | 1 image(s) uploaded | 727.62 KB of 727.62 KB |
|                 |                     |                        |

9. Click **Done**. The images have now been uploaded and are currently under review by the Adviser for approval and inclusion in the Yearbook.